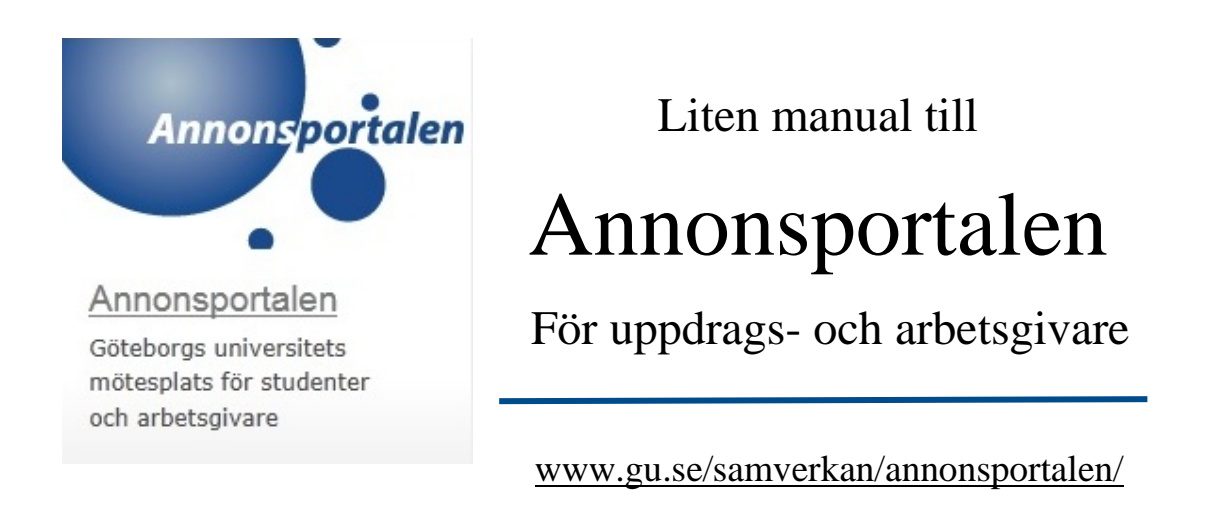

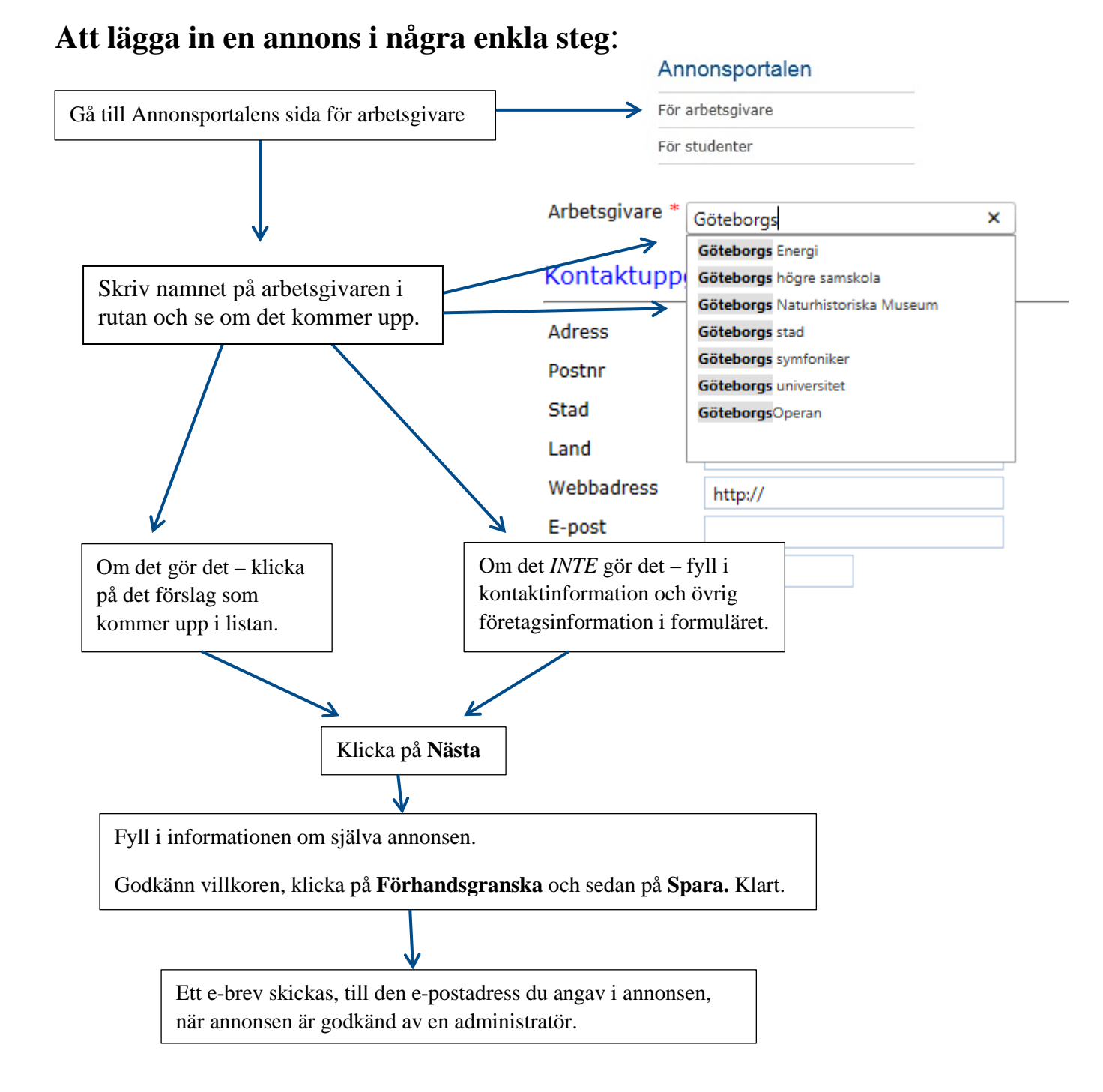

### Mer detaljerad manual – välj arbetsgivare:

När du kommer in på Annonsportalens sida möts du av det här formuläret:

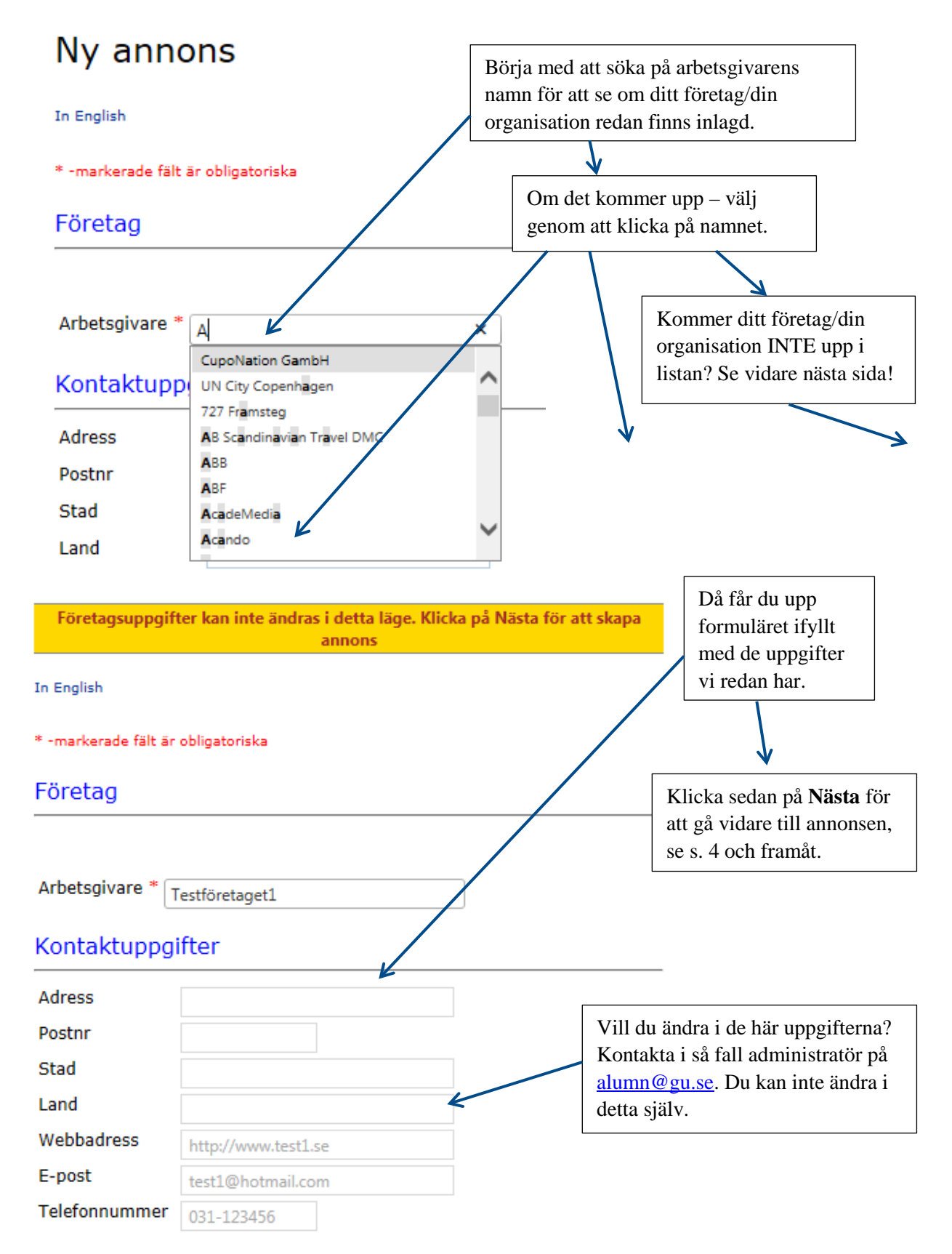

#### Om ditt företag/din organisation inte kommer upp:

# Ny annons

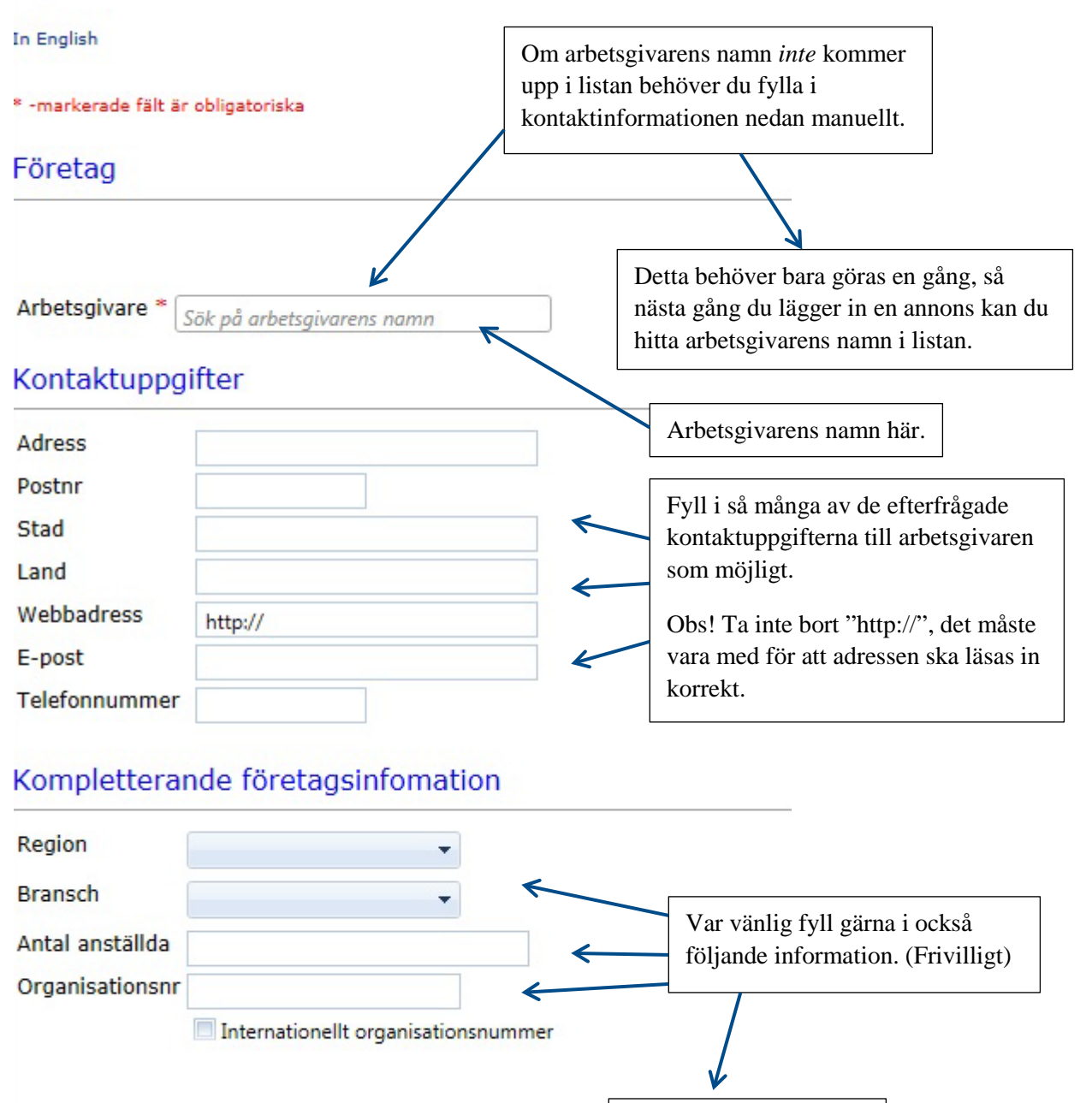

Nästa

Klicka sedan på Nästa för att gå vidare.

# **Att lägga in själva annonsen:** Läs mer om de olika valen på följande två sidor.

| Ny annons                                           | 5                                                                                                    |                                | 7                        |
|-----------------------------------------------------|----------------------------------------------------------------------------------------------------|--------------------------------|--------------------------|
| * -markerade fält är obligatoriska                  |                                                                                                    | Så här ser hela formuläret ut. |                          |
| Annonsen                                            |                                                                                                    |                                |                          |
| Rubrik*                                             |                                                                                                    |                                |                          |
| Uppdragsbeskrivnin                                  | g                                                                                                    | Se följan<br>mer förkl         | de sidor för<br>aringar. |
|                                                     | ✓ Design 		 HTML                                                                                                    |                                |                          |
| Anställningsform*                                   | Vālj 🔻                                                                                                    |                                |                          |
| Yrkeskategori*                                      | Vālj 👻                                                                                                    |                                |                          |
| Region*                                             | Vālj 🔻                                                                                                    |                                |                          |
| Sista<br>ansökningsdag*<br>Övrigt                   | ☐ ☐ ☐ ☐ ☐ ☐ ☐ ☐ ☐ ☐ ☐ ☐ ☐ ☐ ☐ ☐ ☐ ☐ ☐                                                                                                    |                                |                          |
| Publiceringsinfo                                    | rmation                                                                                                    |                                |                          |
| Publiceringsdatum*<br>Publiceringstyp<br>(Flerval)* | 2014-12-09<br>∭ Synlig i publik visning/sökning ▼                                                                                                    |                                |                          |
| Webbadress                                          | http://                                                                                                    |                                |                          |
| Ladda upp PDF                                       | Bläddra                                                                                                    |                                |                          |
| Kontaktperson                                       |                                                                                                    |                                |                          |
| Kontaktperson* Te                                   | est Testsson                                                                                                    |                                |                          |
| E-post* te                                          | st@hotmaill.com                                                                                                    |                                |                          |
| Telefonnummer* 0                                    | 01-22222222                                                                                                    |                                |                          |
| Jag godkänner villkoren                             | för publicering                                                                                                    |                                |                          |
|                                                     | and the second second se |                                |                          |

#### Innehållet i annonsen, del 1

# Ny annons

\* -markerade fält är obligatoriska

#### Annonsen

Här fyller du i information om själva annonsen. Alla uppgifter utom *Uppdragsbeskrivning* och Övrigt är obligatoriska

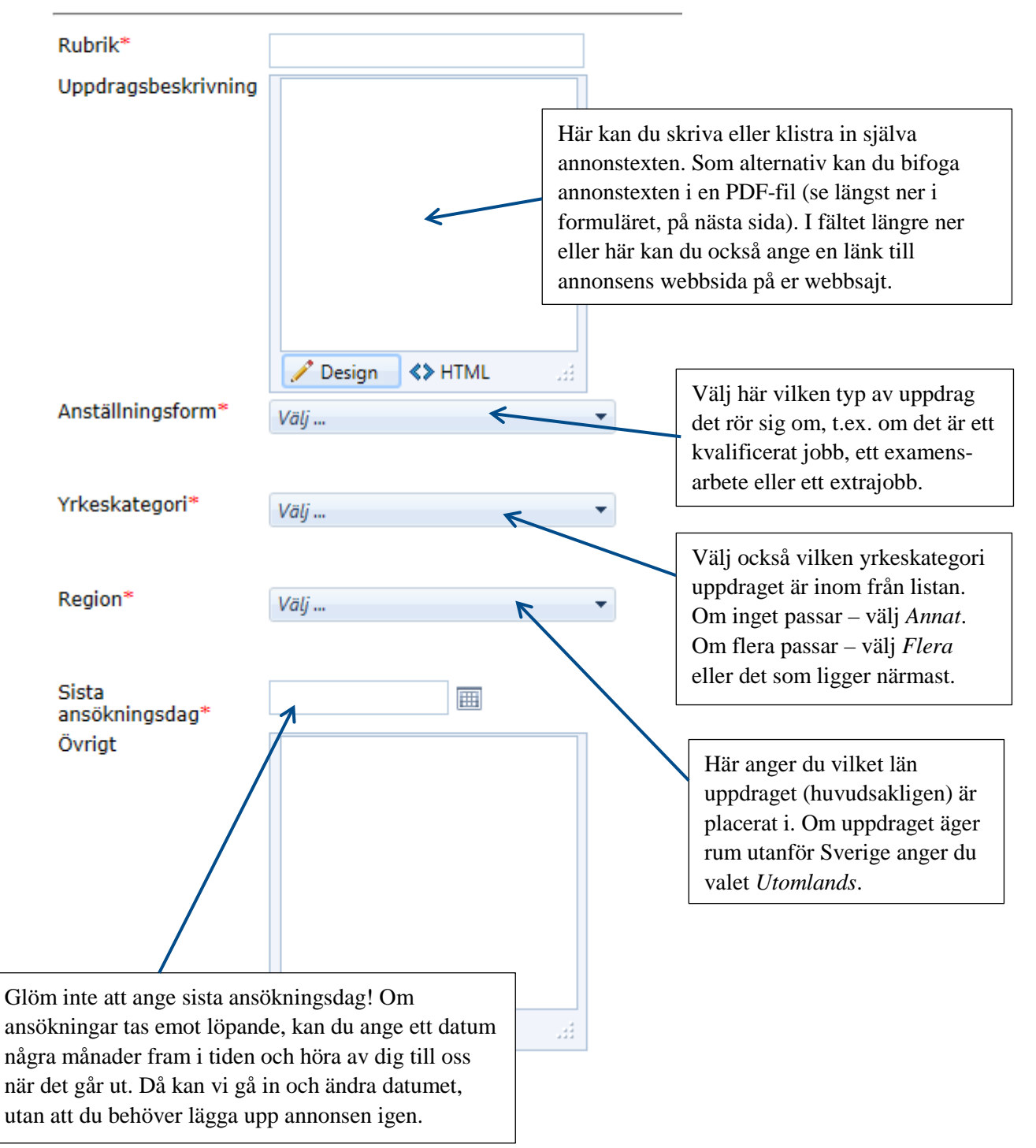

#### Innehållet i annonsen, del 2

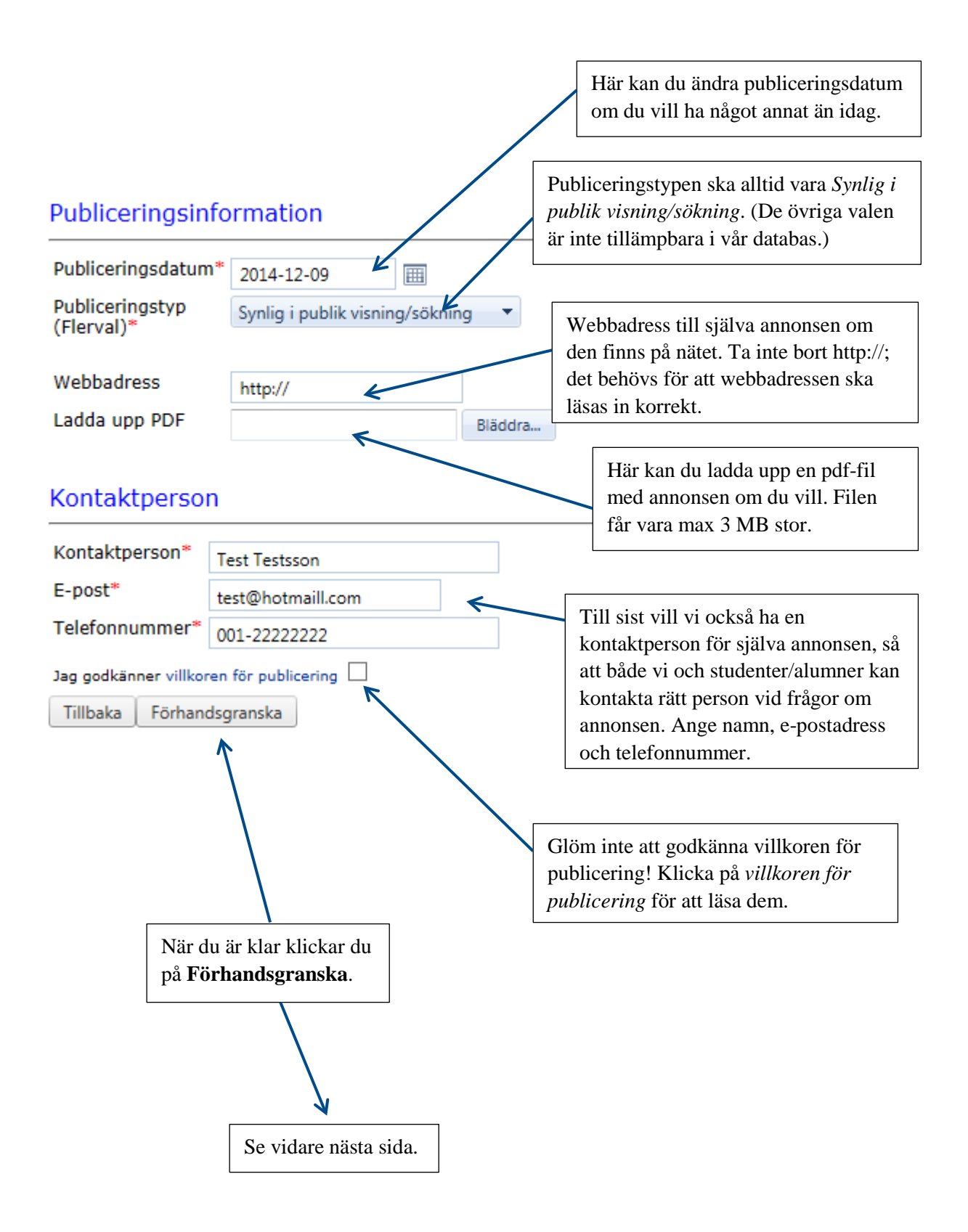

#### Publicera en annons

![](_page_6_Figure_1.jpeg)